## HOW TO USE MOBILE TICKETS ANDROID USERS

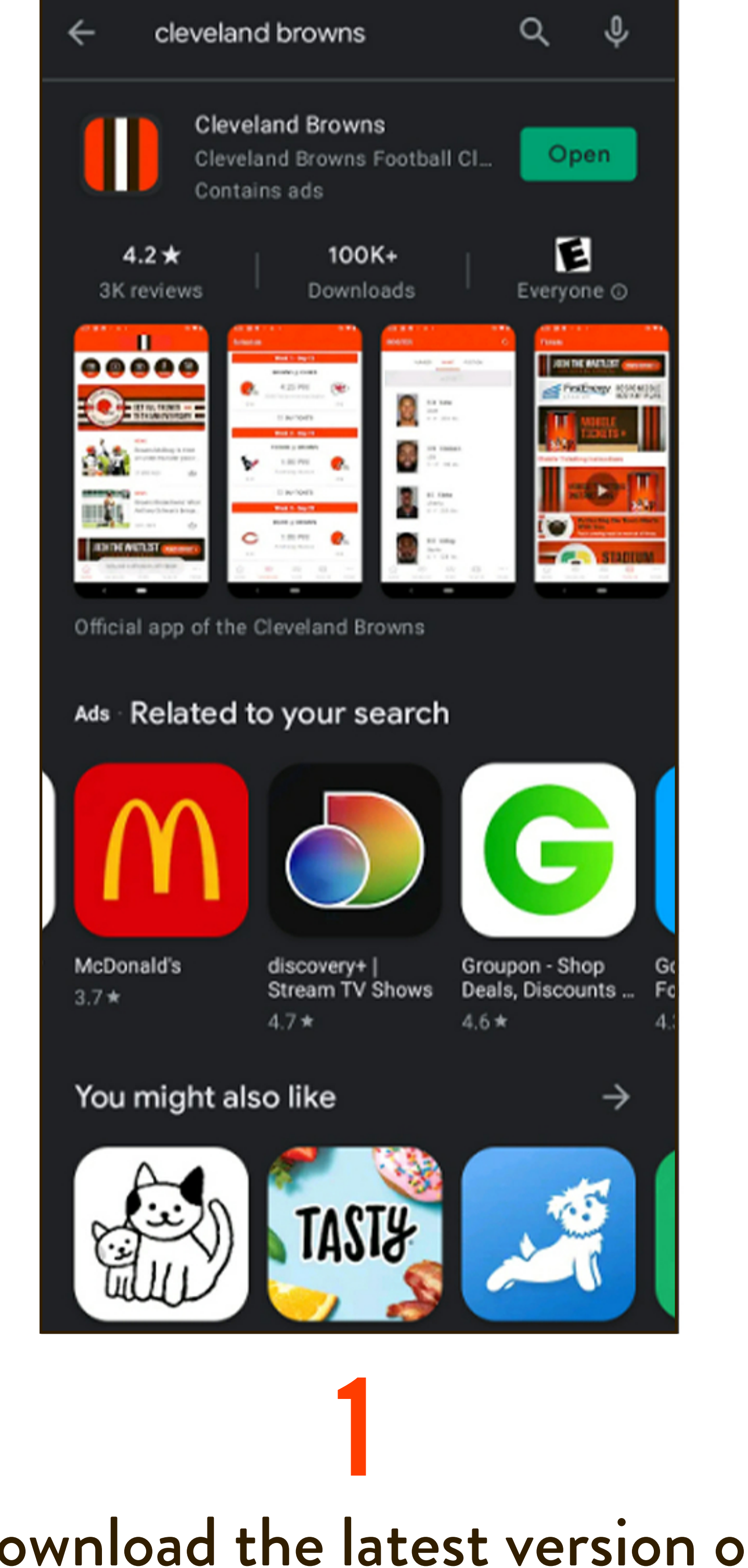

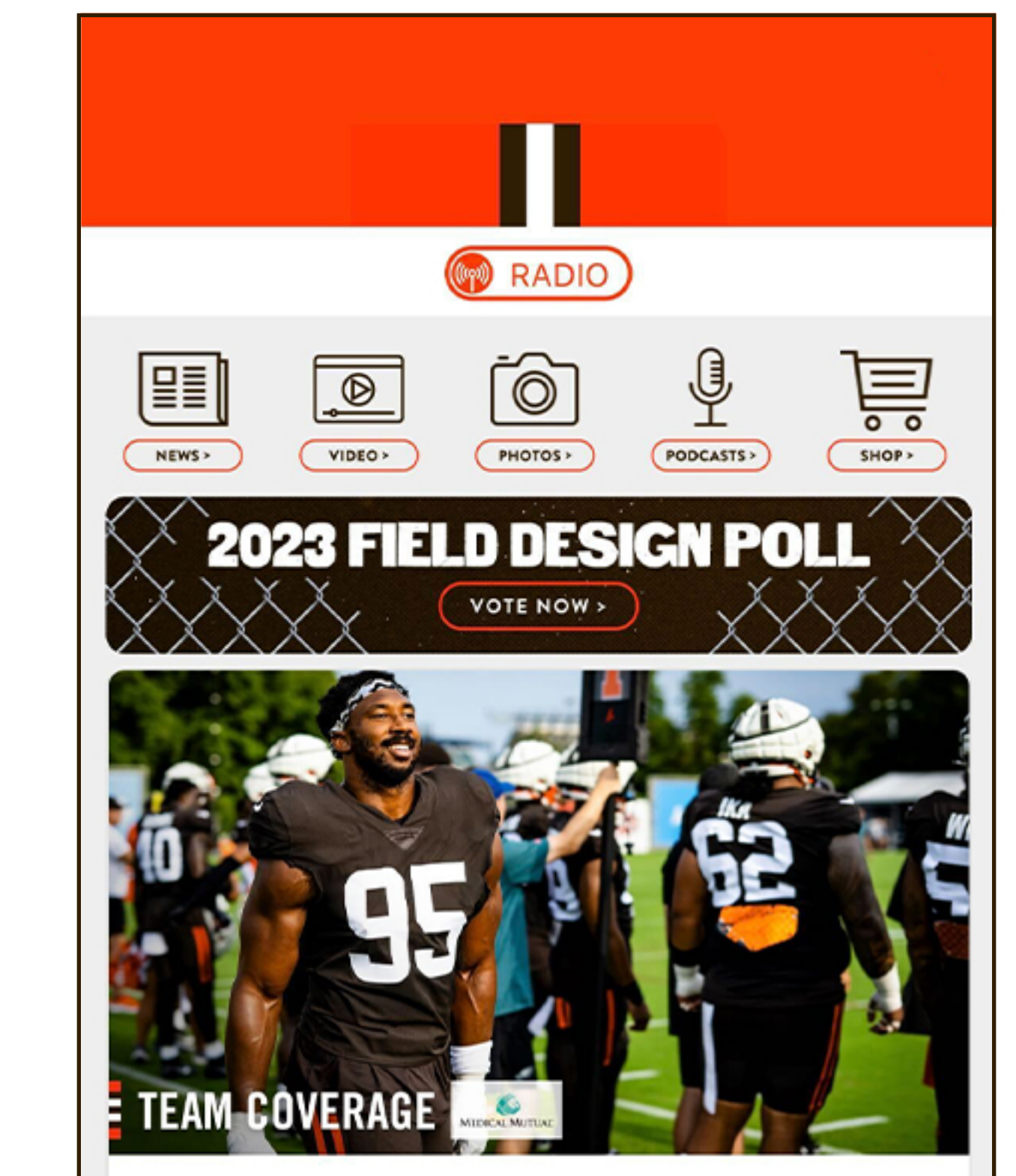

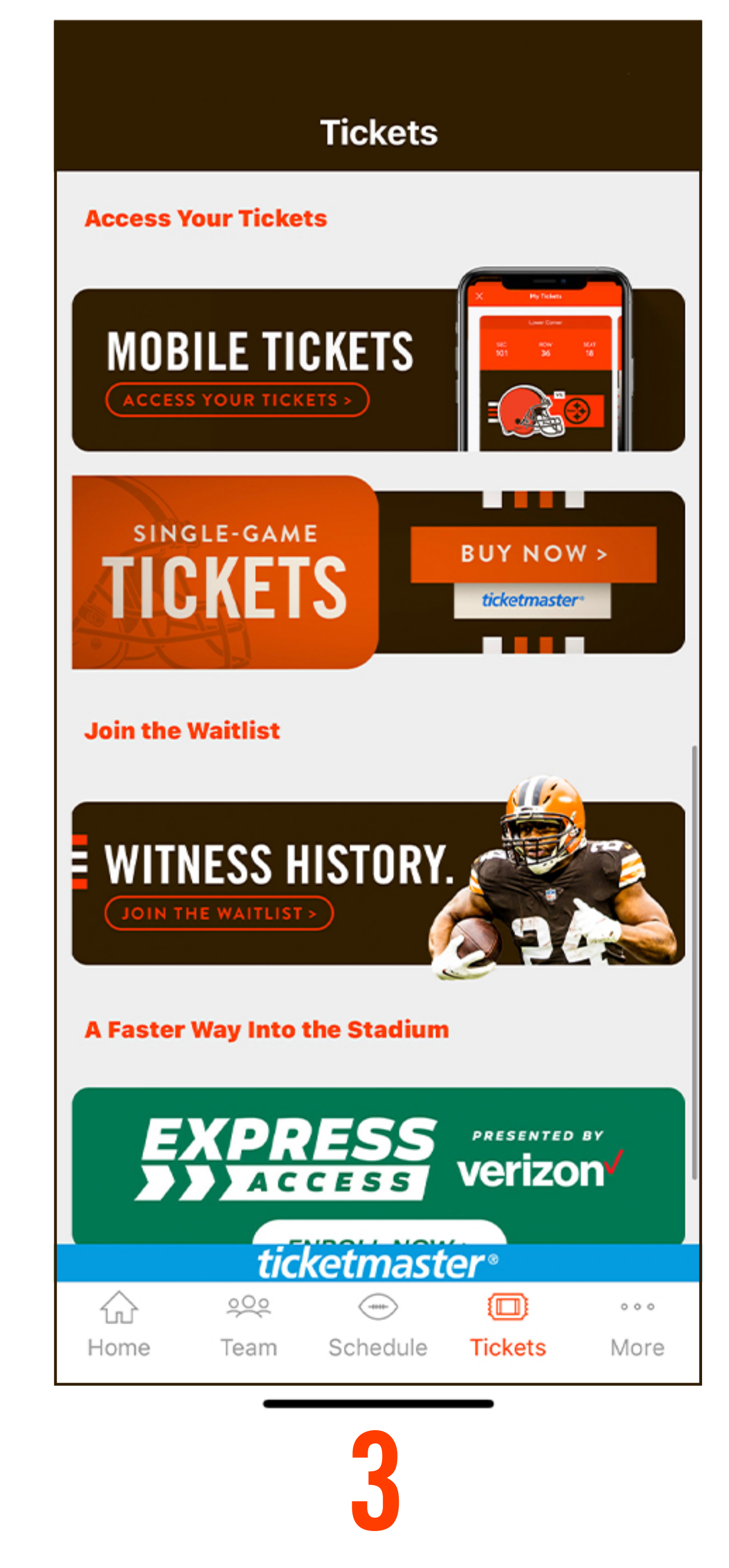

#### NEW:

#### Myles Garrett wants D-Line to 'carve own path' in becoming one of league's top units

DE Myles Garrett liked what he saw out of the Browns' retooled defensive line in their two joint practices against one of the best offensive lines in...

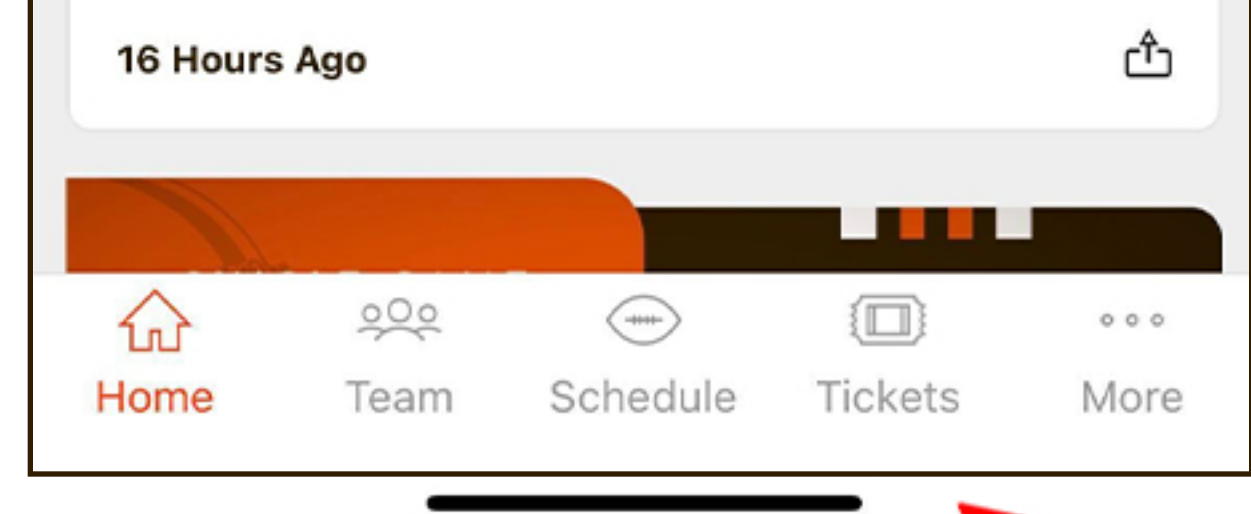

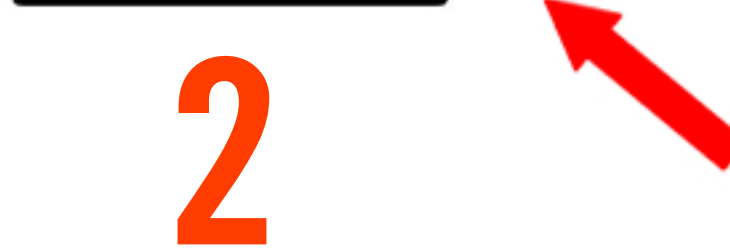

Download the latest version of the Cleveland Browns app from the Google Play Store Open the app and select "Tickets" from the navigation menu

Select "Mobile Tickets"

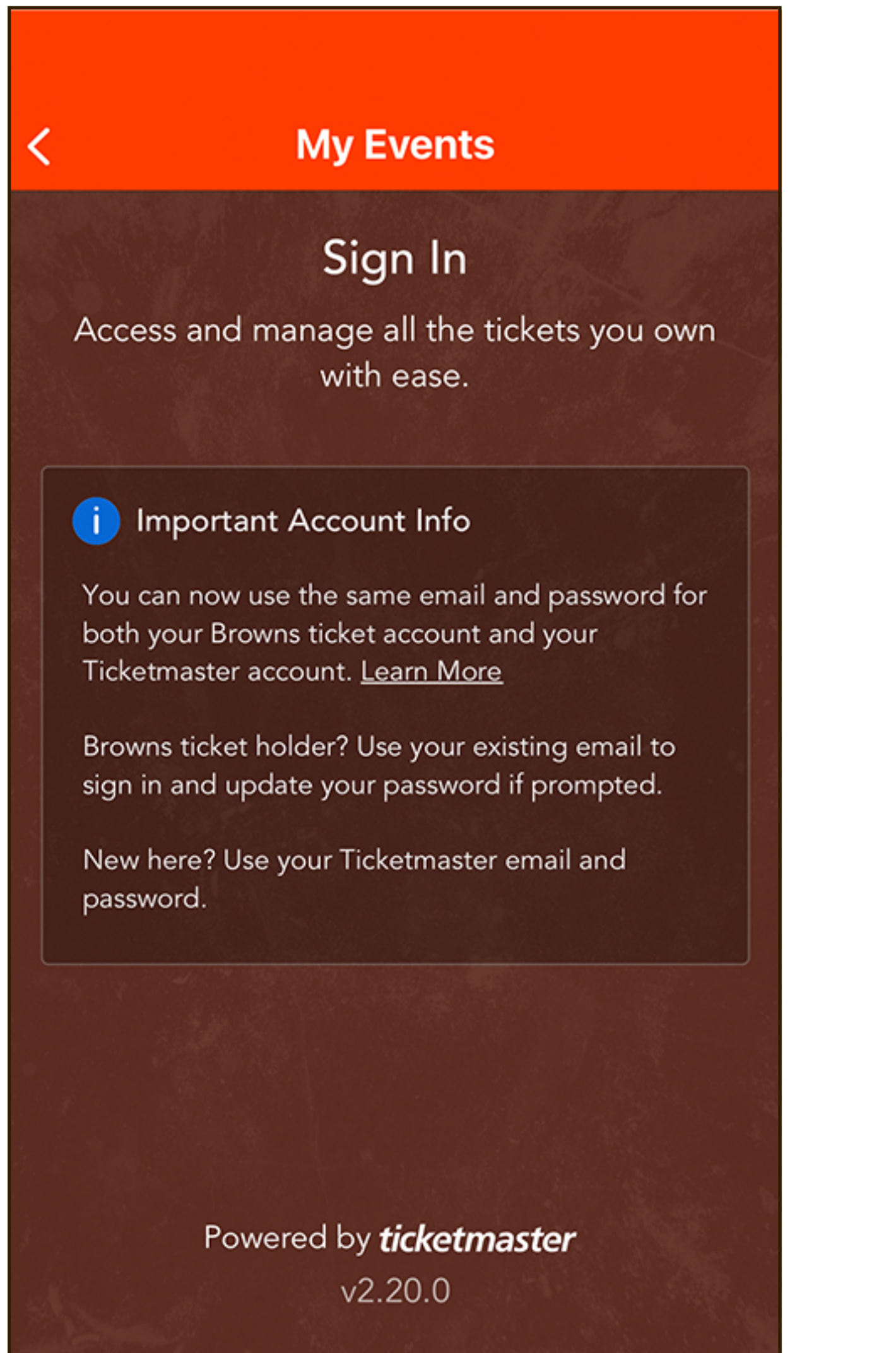

| My Events                                          | Logout                    |
|----------------------------------------------------|---------------------------|
| BrownsFan@em                                       | ail.com 🔨                 |
| BrownsFan@em                                       | ail.com                   |
| + Sign in to Ticketma                              | aster                     |
| You have not yet pure received tickets for events. | urchased or<br>any Browns |
| Just purchased or received tid                     | kets for an event?        |

| (j     | Important Account Update                                                                                                 |
|--------|----------------------------------------------------------------------------------------------------|
|        | You can now use the same email and password for both your Cleveland Browns ticket account and your Ticketmaster account. |
|        | Cleveland Browns ticket holder? Use your<br>existing email to sign in and update your<br>password if prompted.           |
|        | New here? Use your Ticketmaster email and password.                                                                      |
|        | Learn More                                                                                                    |
| mail . | Address                                                                                                    |
| ussw   |                                                                                                    |

|                    | Sig  | gn in to Brov | vns     |      |
|--------------------|------|---------------|---------|------|
| el in              | C    |               |         |      |
| $\hat{\mathbf{G}}$ | 000  |               |         | 000  |
| Home               | Team | Schedule      | Tickets | More |

42

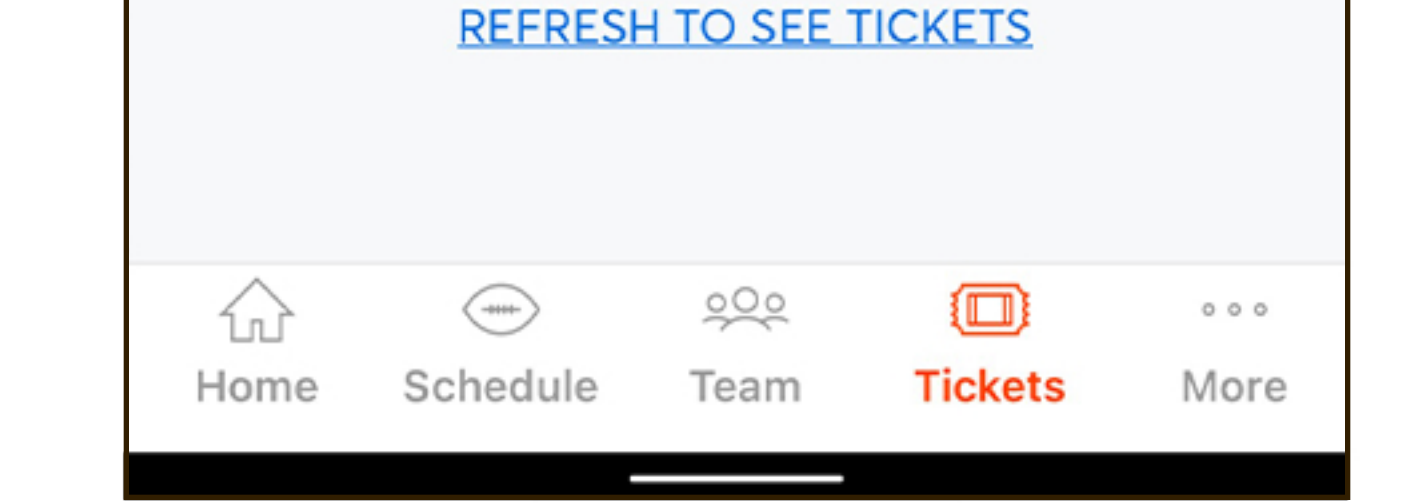

-

Sign in with your Browns Account Manager credentials Link your Browns and

Ticketmaster accounts

Privacy Policy. Sign In

If prompted, update your password by selecting the link and entering your email address

# HOW TO USE MOBILE TICKETS

 Bro
 Terms & Conditions

 ESIGN
 ESIGN

 Consent To Electronic Disclosures And Signatures
 Image: Consent To Electronic Disclosures And Signatures

 I acknowledge that you are required to give me certain documents, such as payment authorizations and payment plans, in paper, but I can agree to electronic form and electronic signatures. If I agree to electronic disclosured

|         | Lower Corner |      |
|---------|--------------|------|
| Section | Row          | Seat |
| 124     | <b>38</b>    | 5    |

Preseason - Browns

vs. Commanders

Fri, Aug 11, 7:30pm • Cleveland Browns Stadium

EMS Gate / LOWER LEV NORTH

G Pay Save to phone

View Barcode

Transfer

Ш

GAME

**Ticket Details** 

Sell

 Preseason - Browns vs. Commanders

 Fri, Aug 11, 7:30pm - Cleveland Browns Stadium

 Lower Corner

 Section
 Row
 Seat

 124
 38
 5

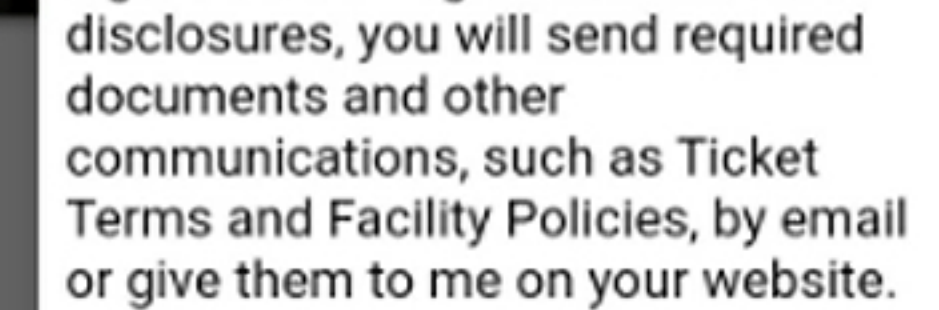

If I choose electronic disclosures and then want a free paper copy, if my email address changes, or I no longer want electronic disclosures, I agree to call you at (440) 891-5050 or update my information online. Otherwise, this consent will last for the duration of my relationship with you.

To receive disclosures electronically, I must providea current e-mail address, my device must have a current browser and I must be able to access, read, download, and store PDFs. By clicking I agree, I agree to electronic signatures and records and that my computer meets these standards.

Disagree Agree

Review and accept the updated Ticket Back Terms prior to each event

Select "View Barcode"; Android users can tap "Save to phone" prior to arrival

Ο

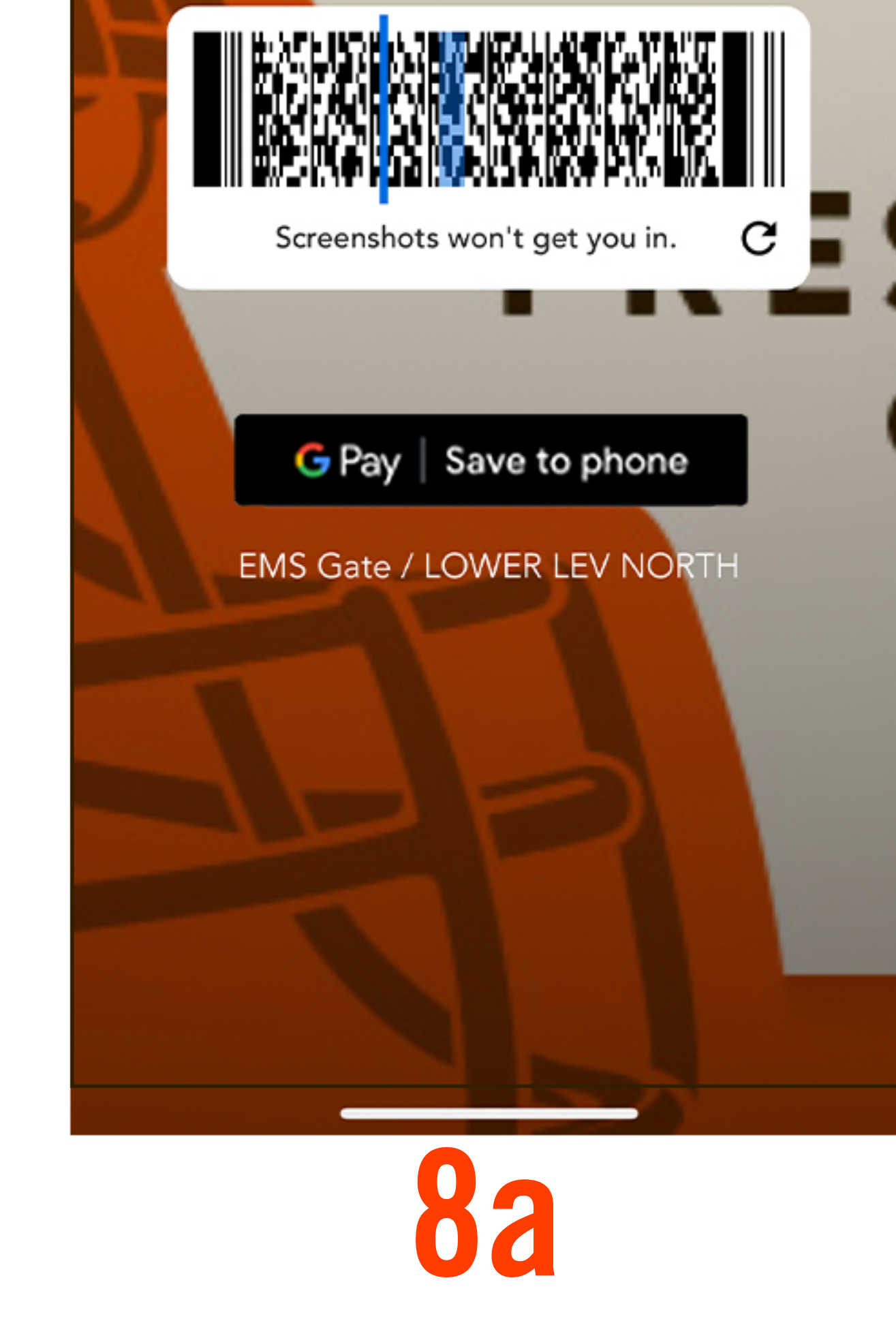

At the event, display your barcode at the gate

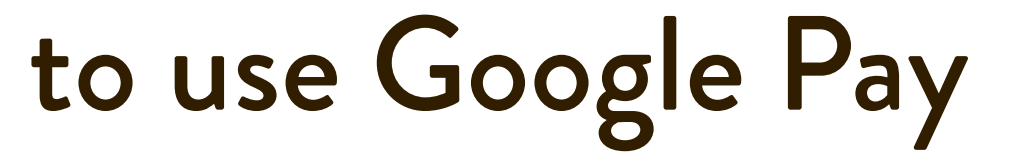

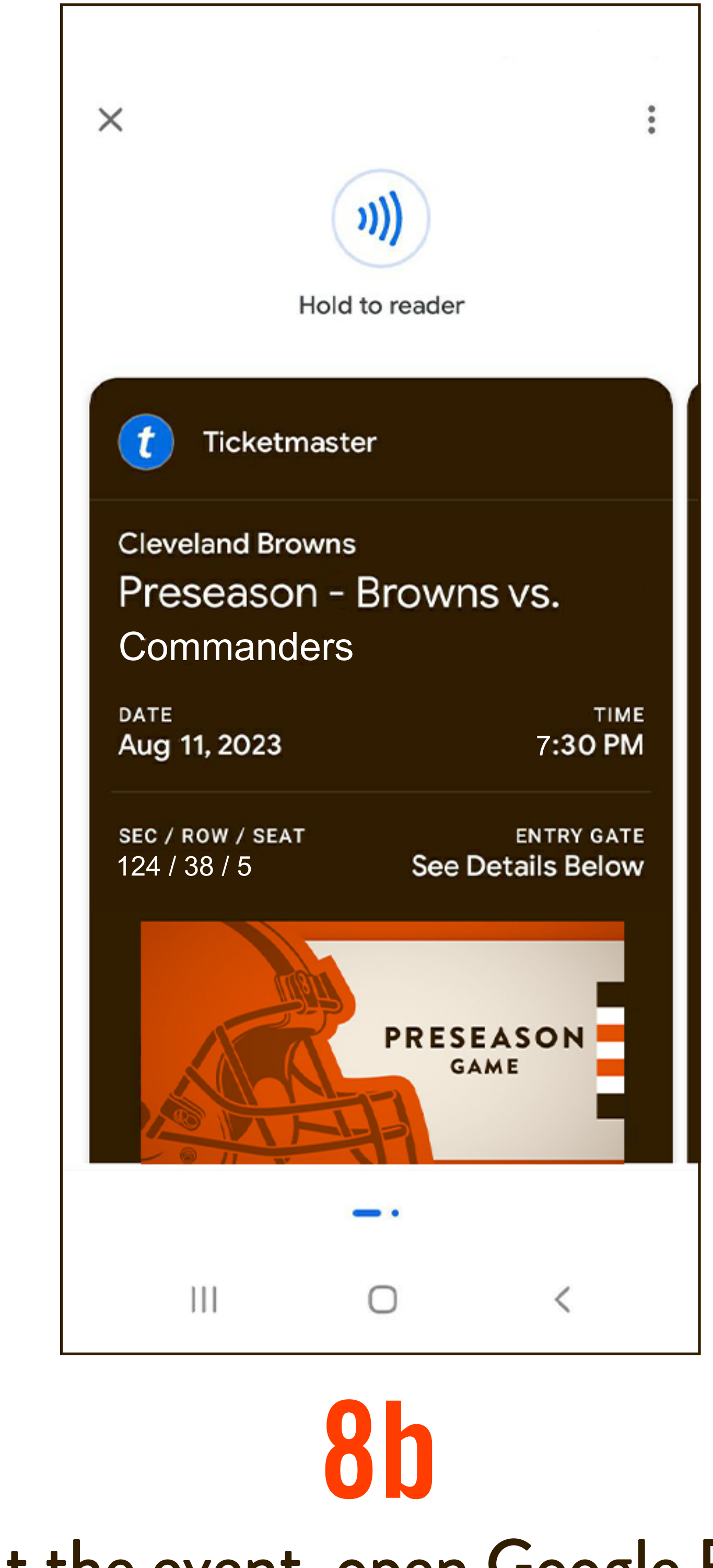

### At the event, open Google Pay and display your mobile ticket at the gate